# Students: Log in to the WueStudy Portal

1) This video tutorial will show you how to log in to the WueStudy portal as a student and what to do when you are having problems logging in.

To go to the WueStudy portal, type the URL 'wuestudy.uni-wuerzburg.de' into the address bar of your browser.

|  | ÷        |
|--|----------|
|  |          |
|  | <i>→</i> |

- 2) You will have to log in to the WueStudy portal to use WueStudy as a student of JMU Würzburg. Currently, there are three ways to log in:
- 2.1) Log in with your student account. This option will only be available until the end of April 2025.

We communicated your log in details to you when you enrolled. Your user name starts with a lowercase letter 's', followed by six digits. It is not identical with your student ID number, which consists of seven digits.

Enter your user name in the box in the top right-hand corner and your password in the box next to it. Then click 'Login' or press 'Enter'.

| Home Admission  Admission  Admiss | Courses Home 20 03 2025 3 pm to Sunday, 23 03 2025 23 59pm (expected).                             | ● Links                                     | Help  Alternative Login  WueLogin  for Students and Employees  Providio                                         |  |
|----------------------------------------------------------------------------------------------------|----------------------------------------------------------------------------------------------------|---------------------------------------------|----------------------------------------------------------------------------------------------------|--|
| System maintenance Due to a version upgrade WueStudy will not be available from Thursday II about studying Search for courses                                                                                                    | Home<br>,20 03 2025 3 pm to Sunday, 23 03 2025 23 59pm (opected)<br>ihow university course catalog |                                             | Alternative Login<br>WueLogin<br>for Students and<br>Employees                                                  |  |
| A System maintenance Due to a version upgrade WueStudy will not be available from Thursday II about studying Search for courses                                                                                                    | , 20.03.2025.3 pm to Sunday, 23.03.2025.23.59pm (expected)<br>inow university course catalog       |                                             | Alternative Login<br>WueLogin<br>WU<br>for Students and<br>Employees                                            |  |
| A synceri manifestance Due to a version upgrade WusStudy will not be available from Thursday about studying Search for courses                                                                                                    | ,20.03.2025 3 pm to Sunday, 23.03.2025 23.59pm (expected).<br>ihow university course catalog       |                                             | WUELogin<br>WU<br>for Students and<br>Employees                                                                 |  |
| Search for courses                                                                                                    | show university course catalog                                                                     |                                             | BundlD                                                                                                    |  |
| Search for courses                                                                                                    | show university course catalog                                                                     |                                             | BulluiD                                                                                                    |  |
|                                                                                                    |                                                                                                    | bund                                        | ID O                                                                                                    |  |
| Search for courses of the university                                                                                                    | rses offered by the university                                                                     |                                             | Students                                                                                                    |  |
| Help     Ela     Konstantials                                                                                                    | WueCampus                                                                                          | These altern<br>voluntary. A<br>become star | ative login options are currently still<br>the end of April, WueLogin will<br>Idard for students and employees. |  |
| ter E-Mail                                                                                                    | WueAddress                                                                                         | Not mig with                                | citalige for applicants.                                                                                        |  |
| rour university mailbox Peop                                                                                                    | ple at the university                                                                              |                                             |                                                                                                    |  |
| pplication and enrollment                                                                                                    |                                                                                                    |                                             |                                                                                                    |  |
| a Register                                                                                                    | mail verification                                                                                  |                                             |                                                                                                    |  |
| Register for application and enrollment Veril                                                                                                    | fy your email after your registration                                                              |                                             |                                                                                                    |  |
| Ø FAQ                                                                                                    | ideo tutorials                                                                                     |                                             |                                                                                                    |  |
| Frequently asked questions about application and enrollment Vide                                                                                                    | o tutorials about application and enrollment                                                       |                                             |                                                                                                    |  |

If your login attempt failed, you will get an error message.

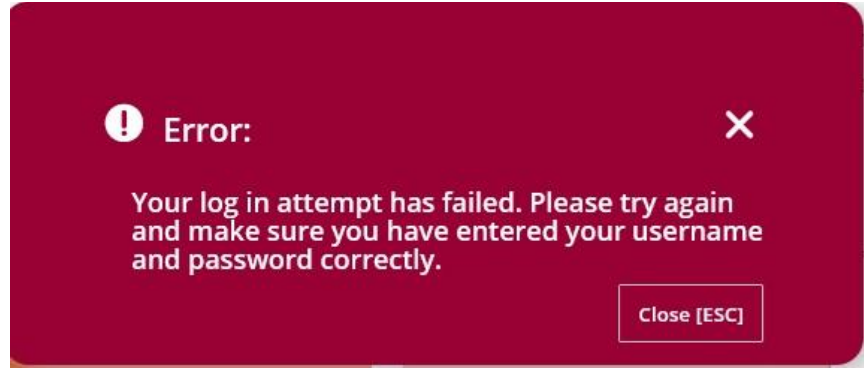

Make sure you entered your user name and password correctly. You may have CAPS LOCK on or may have made a typo. If this is not the cause of the problem, click 'Lost login data?'.

|       |                                                                                                    | User name                     | Password |                  |
|-------|----------------------------------------------------------------------------------------------------|-------------------------------|----------|------------------|
|       |                                                                                                    |                               |          | Login            |
|       |                                                                                                    |                               |          | Lost login data? |
| Links | 0 H                                                                                                    | lelp                          |          | Deutsch          |
|       |                                                                                                    |                               |          |                  |
|       | Alternative Login                                                                                                    |                               |          | ı                |
|       | WueLogin                                                                                                    |                               |          |                  |
|       | for Students ar<br>Employees                                                                                                    | nd                            |          |                  |
|       | Bund ID ()                                                                                                    |                               |          |                  |
|       | for Applicants<br>Students                                                                                                    | and                           |          |                  |
|       | These alternative login options are curre<br>voluntary. At the end of April, WueLogin<br>become standard for students and empl<br>Nothing will change for applicants. | ently still<br>will<br>oyees. |          |                  |

If you lost your user name, click 'Forgot user name for JMU account' and then 'username sent'.

### **Portal JMU-Account Application**

Here you will find information about creating the JMU account and various problems. Only with your JMU account you can apply or enroll in a degree program. Only with a fully activated JMU account you can use WLAN, WueCampus, VPN, the e-mail service and other services.

| Show all / Hide all                                                 |  |
|---------------------------------------------------------------------|--|
| Apply for a JMU account for application and enrollment as a student |  |
| Forgot password for JMU account                                     |  |
| ▼ Forgot user name for JMU account                                  |  |
| Get your 🗗                                                          |  |

☑ username sent

In special cases, you will not receive any response from us for privacy reasons. Do not hesitate to contact the WueStudy help desk. If possible, send us your username, your application number or matriculation number.

> Notice for the receipt of our e-mails, especially for GMX and web.de e-mail addresses

# Enter your personal email address, your date of birth and the answer to the security question / CAPTCHA.

### When you are done, click 'Request username'.

Your login data for WueStudy

| Dear user<br>Do you want to change your password or have you forgotten it? Follor<br>Have you forgotten your username? Follow the instructions below. | w the instructions at https://go.uniwue.de/passwort .                                                   |  |  |  |
|----------------------------------------------------------------------------------------------------|----------------------------------------------------------------------------------------------------|--|--|--|
| Request your username for your account                                                                                                    |                                                                                                    |  |  |  |
| * Email address erik                                                                                                    | am@gmail.com                                                                                            |  |  |  |
| * Date of birth 01/0                                                                                                    | 01/2000                                                                                                 |  |  |  |
| Security question                                                                                                    |                                                                                                    |  |  |  |
| In order to ensure that the request was made by a person an                                                                                           | nd not by a spam machine, please enter the letters or numbers from the query below in the answer field. |  |  |  |
| Security question / CAPTCHA Count the letters in: IDEAL                                                                                               |                                                                                                    |  |  |  |
| * Response to the security question 5                                                                                                    | ٥                                                                                                    |  |  |  |
| → Request username 🗢 Cancel                                                                                                    |                                                                                                    |  |  |  |

You will receive a 5-digit security code that you can ignore. An email with instructions on how to proceed will be sent to the email address you provided.

#### Request your username for your account

1 Please note the security code. You may need it later in order to be able to query your username.

#### Your security code

Security code: 12345

① You will receive an email explaining the next steps. Please contact WueStudy Support if you have not received an email within one hour.

## If you lost your password, click 'Forgot password for JMU account' and then 'password'.

### UNIVERSITY OF WÜRZBURG

★ > STUDYING AT JMU > ONLINE-SERVICE > PORTAL JMU-ACCOUNT APPLICATION

### **Portal JMU-Account Application**

Here you will find information about creating the JMU account and various problems. Only with your JMU account you can apply or enroll in a degree program. Only with a fully activated JMU account you can use WLAN, WueCampus, VPN, the e-mail service and other services.

| Show all / Hide all                      |                                               |
|------------------------------------------|-----------------------------------------------|
| Apply for a JMU account for application  | on and enrollment as a student                |
| ▼ Forgot password for JMU account        |                                               |
| Reset your 🕑 password                    |                                               |
| ► Forgot user name for JMU account       |                                               |
| Notice for the receipt of our e-mails, e | specially for GMX and web.de e-mail addresses |

Enter your user name or university email address and date of birth, then click 'Submit'. An email with instructions on how to proceed will then be sent to your personal email address.

### **Password Reset**

You can reset your password here. Please enter your user identifier or university e-mail address and birthday. An email with further instructions will be sent to your private (external) e-mail address.

Further information can be found at our help page for password resets. If the reset link in the e-mail sent by this form does not work, you can redeem the PIN manually here.

| User Identifier or University E-Mail Address<br>s123456 Birthday | User Identifier or University E-Mail Address<br>s123456<br>Birthday<br>Jan ~ 1 ~ 2000 ~ | Password Reset                               |  |
|------------------------------------------------------------------|-----------------------------------------------------------------------------------------|----------------------------------------------|--|
| siziality                                                        | s123456       Birthday       Jan ~ 1 ~ 2000 ~                                           | User Identifier or University E-Mail Address |  |
| Birthoay                                                         | $J_{an} \sim 1 \sim 2000 \sim$                                                          | s123456                                      |  |
| Jan 🗸 1 🗸 2000 🗸                                                 |                                                                                         | Jan ~ 1 ~ 2000 ~                             |  |

### 2.2) Log in through WueLogin with your university email address and password.

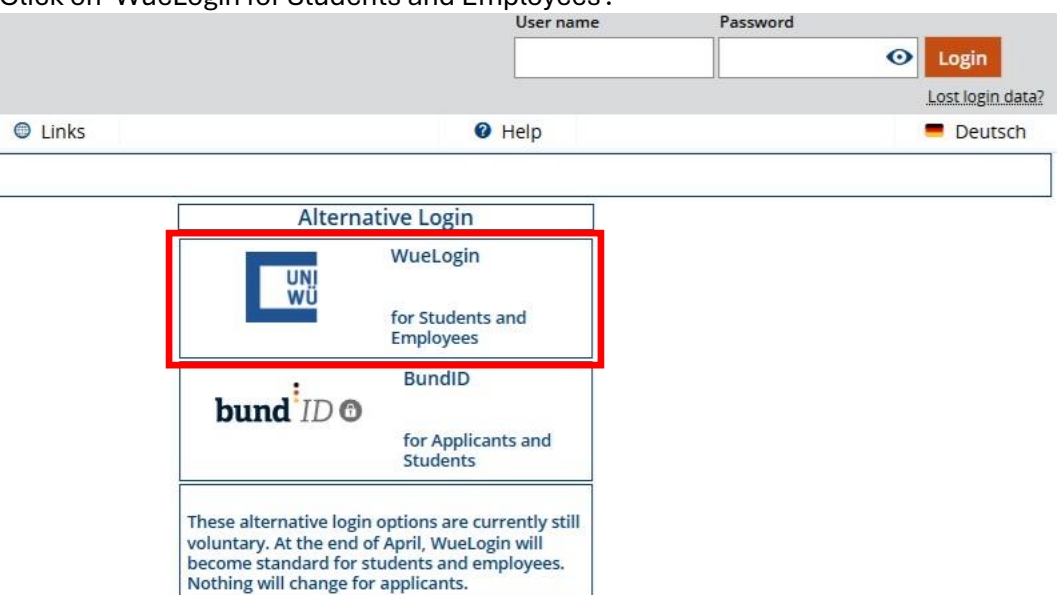

Log in with your university email address and password.

If you are already logged in to another JMU portal, e.g. WueCampus, you are also automatically logged in to WueStudy and won't have to log in again.

| Image: State of the second second | C     Ouni-wuerzburg.de     Ouni-wuerzburg.de     Cennwort eingeben     Verwenden Sie stattdessen Ihr Gesicht, Ihren Fingerabdruck, Ihre PIN oder Ihren Sicherheitsschlüssel     Anmelden                                                                             |
|----------------------------------------------------------------------------------------------------|----------------------------------------------------------------------------------------------------|
| Informationen finden Sie unter Info zur<br>WueLogin Umstellung. Information zur Multi-<br>Faktor-Authentifizierung Passwortzurücksetzen für<br>Konten nur über das Userportal.                                                                                                    | Anmeldung an einigen Diensten der JMU ab<br>sofort über diese Anmeldemaske. Weitere<br>Informationen finden Sie unter Info zur<br>WueLogin Umstellung. Information zur Multi-<br>Faktor-Authentifizierung Passwortzurücksetzen für<br>Konten nur über das Userportal. |

From the beginning of April 2025, two-factor authentication will be required to log in. For the setup and use of multi-factor authentication, please refer to the the following instructions from the Rechenzentrum.

Having a password problem when trying to log in through WueLogin? Please watch the section on lost passwords in this tutorial or click 'Passwort-Reset'.

Click on 'WueLogin for Students and Employees'.

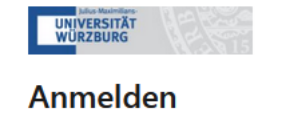

@uni-wuerzburg.de oder @stud-mail.uni-wuerzburg

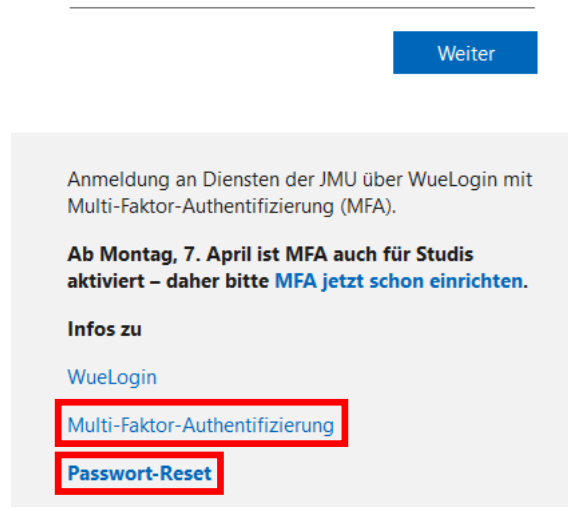

If you are having other issues with WueLogin, please contact IT-Support of Rechenzentrum: it-support@uni-wuerzburg.de

### 2.3) Log in through your BundID or EUID.

Select 'BundID' on the WueStudy portal page.

|                                                                                     |                                                          |                                     | 💄 🌲 30 📑      |
|-------------------------------------------------------------------------------------|----------------------------------------------------------|-------------------------------------|---------------|
| Profile                                                                             | Links                                                    | Help                                | Deutsch       |
|                                                                                     |                                                          |                                     |               |
| My Messages 👻                                                                       |                                                          |                                     |               |
| (i) There are current                                                               | y no messages available.                                 |                                     |               |
| The My notifications                                                                |                                                          |                                     |               |
| Link WueStudy with                                                                  | BundID or EU Identity 👻                                  |                                     |               |
| BundID<br>You can log in with the<br>create the link here.<br>This link leads to ar | BundID to WueStudy if you link your V<br>nother website] | VueStudy account to your BundID acc | cess. You can |
|                                                                                     |                                                          |                                     |               |

Click 'Continue':

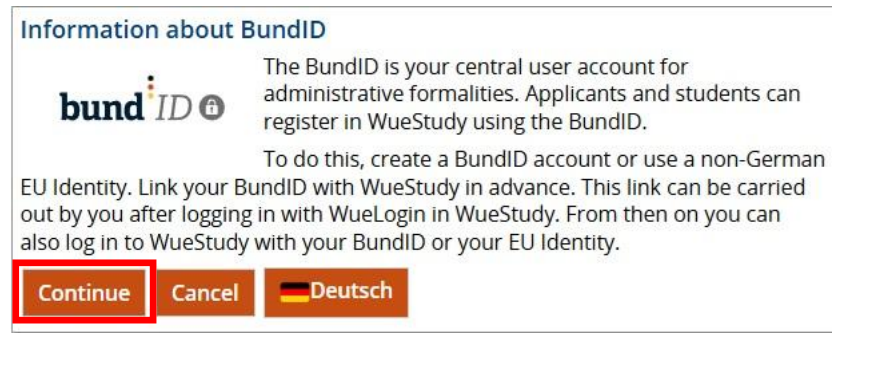

Log in to BundID with your BundID log in details.

| bund <sup>1</sup> ID ©                                                                                                    | Q 🔮 Englissh <u>help</u>                                                                                                    |
|----------------------------------------------------------------------------------------------------|----------------------------------------------------------------------------------------------------|
| Welcome to BundID<br>You must prove your identity to file online requests. With BundID, you have varie<br>in greater detail. | ous weye to do this. The video below will explain the features and benefits of BundID                                                                                                    |
|                                                                                                    | How does BundID work?                                                                                                    |
|                                                                                                    | Clicking on the image will take you to YouTube where you can watch the video.                                                                                                    |
| Use BundID to file an online request in a few easy steps.                                                                    | Designmentaria di Antonia di Antonia di<br>Antonia di Antonia di Antonia di Antonia di Antonia di Antonia di Antonia di Antonia di Antonia di Antonia di Antonia di Antonia di Antonia di Antonia di Antonia di Antonia di Antonia di Antonia di Antonia di Antonia di Antonia di Anto |
|                                                                                                    | Wohnzimmer statt                                                                                                    |
|                                                                                                    | Wartezimmer                                                                                                    |
| CREATE ACCOUNT                                                                                                    | Dein Amt wird digital                                                                                                    |
| LogIn                                                                                                    | einfach online erledigen.                                                                                                    |
| BACK                                                                                                    |                                                                                                    |
|                                                                                                    |                                                                                                    |
| USEFUL INFORMATION                                                                                                    |                                                                                                    |
| • What is BundID?                                                                                                    |                                                                                                    |
| Why should I create a BundID account?                                                                                        | а.<br>-                                                                                                    |
| How can I log in to BundID?                                                                                                  |                                                                                                    |

ALL USEFUL INFORMATION

Once you have done so, you will be taken back to WueStudy.

| en | bund ID 🙃                                                                                                    |
|----|----------------------------------------------------------------------------------------------------|
|    | Sie werden jetzt zurückgeleitet zu: Login in WueStudy<br>an der Universität Würzburg.<br>Dort können Sie mit Ihrem Anliegen fortfahren. |
|    | WEITER                                                                                                    |

Your WueStudy access is linked to the Bund-ID and you can log in to WueStudy with the Bund-ID now.

If you are having problems logging in through your BundID, please contact: https://fms.itzbund.de/nkbkontaktformular/form/display.do?%24context=41BF374D2224A3D11856 3) Upon successful login, you will be taken to this page. To view your user details, click the person icon in the top right-hand corner.

| e m x woestoby                                                | and the second second se |                                                                                     |                                                           |
|---------------------------------------------------------------|----------------------------------------------------------------------------------------------------|-------------------------------------------------------------------------------------|-----------------------------------------------------------|
| ♠ Home ♠ My studies                                           | Courses                                                                                                    | 🛎 Profile 🕴 Erika M                                                                 | Mustermann X <sup>isch</sup>                              |
| lome                                                          |                                                                                                    | You a                                                                               | are logged s123456                                        |
| 🕏 Study planner                                               | X My achievements                                                                                                    | My Messages 👻                                                                       | in as:<br>Your Role: Student University of Würzburg       |
| Register for examinations and courses                         | Grades study history                                                                                                    | <ol> <li>There are currently no message</li> </ol>                                  | Hotkey SHIFT+ALT (HISinOne default) 🥖 🛈                   |
| Schedule                                                      | Rearch for courses                                                                                                    | Enlarge                                                                             | or reduce header permanently                              |
|                                                               |                                                                                                    | ± My notifications     1                                                            |                                                           |
| Enrolled courses in weekly overview                           | Search for courses of the university                                                                                                    | Close                                                                               |                                                           |
| Show university course catalog                                |                                                                                                    | Link WueStudy with BundID or                                                        |                                                           |
| Courses offered by the university                             |                                                                                                    | BundID<br>You can log in with the BundID to WueStudy if you<br>create the link here | link your WueStudy account to your BundID access. You can |
| My courses and assessments                                    | 🔜 WueCampus                                                                                                    | This link leads to another website]                                                 | >                                                         |
| Registered courses and examinations                           | E-learning at the University                                                                                                    |                                                                                     |                                                           |
| 🕫 Help                                                        | ₩ WueAddress                                                                                                    |                                                                                     |                                                           |
| WueStudy help and behind the scenes                           | People at the university                                                                                                    |                                                                                     |                                                           |
| ☑ Registrable examinations                                    | ੴ E-Mail                                                                                                    |                                                                                     |                                                           |
| Currently possible examination registrations for your courses | Your university mailbox                                                                                                    |                                                                                     |                                                           |